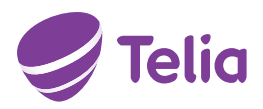

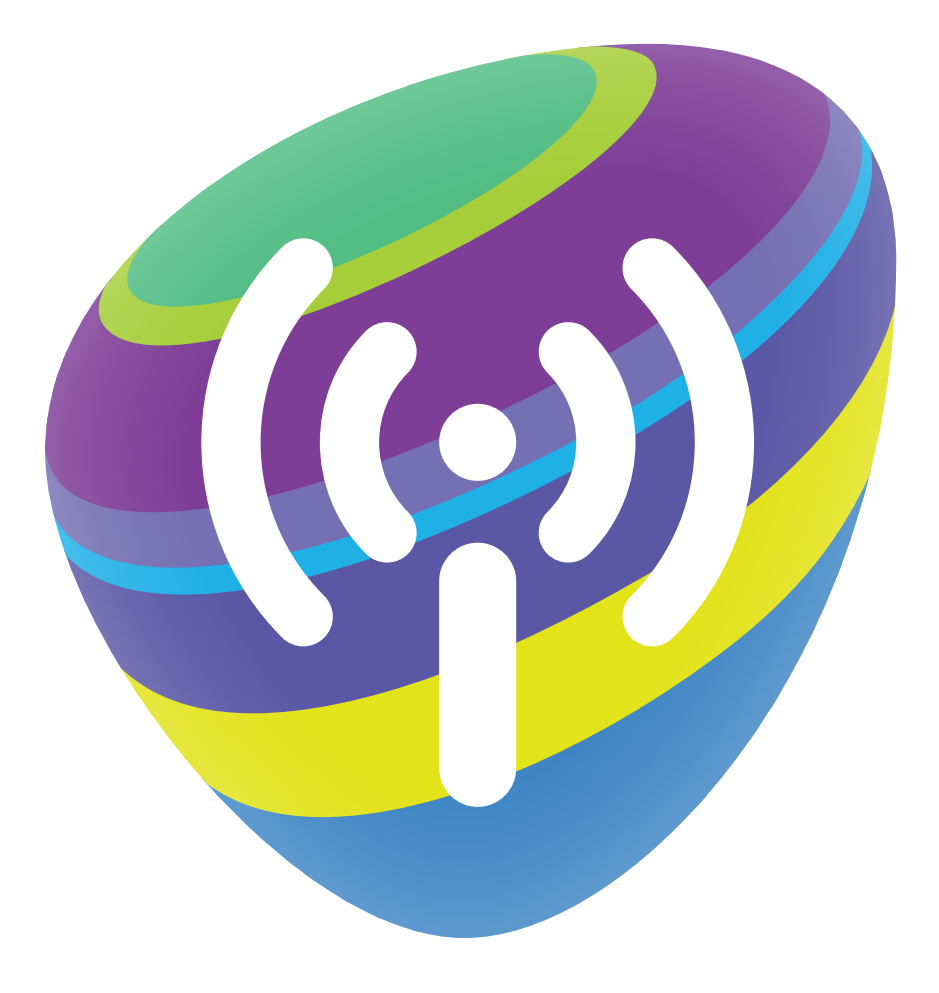

# SINU UKS DIGITAALSESSE MAAILMA

Inteno DG400P

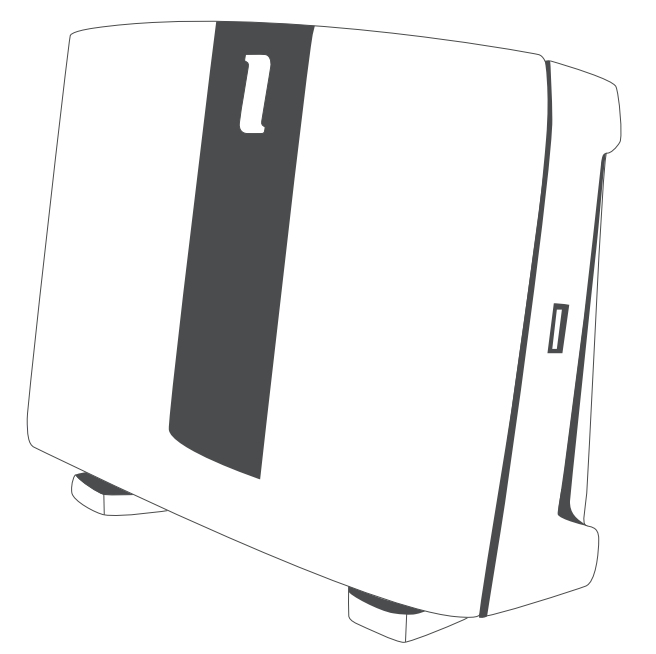

# JUHEND INTERNETI ÜHENDAMISEKS

### **OLULINE TEAVE:**

### LOE ENNE RUUTERI ÜHENDAMIST!

Ruuter on sinu uks digitaalsesse maailma. Siit saavad alguse kõik Telia teenused – kiire internet, televisioon ja palju muud.

#### VALI RUUTERILE ASUKOHT

- Paiguta ruuter elektritoite ja võrgupesade lähedale, arvestades komplektis olevate juhtmete pikkustega.
- Hea WiFi leviala tekitamiseks eelista ruuterile asukohta, mis on avaras kohas, et signaal saaks vabalt levida.
- Aseta ruuter võimalusel püstisesse asendisse ja nii, et näeksid esipaneeli tulukesi. Need annavad sulle infot ühenduste toimimise osas.
- Jäta ruuteri ümber vaba ruumi, et vältida seadme ülekuumenemist.
- Hoia ruuterit otsese päikesevalguse eest.

#### **KOMPLEKT SISALDAB**

Ruuter Inteno DG400P

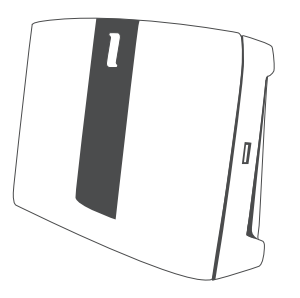

Tugijalg horisontaalpinnale asetamiseks

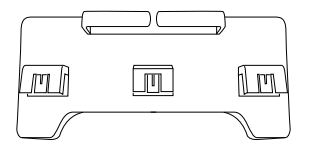

Võrgukaabel WAN pessa ühendamiseks

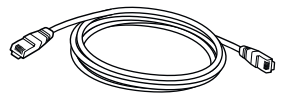

Telefonikaabel DSL pessa ühendamiseks

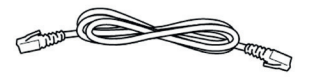

Toiteadapter

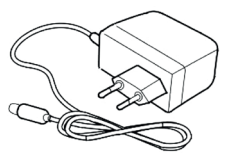

# VÕTA JUHTMEVABAST ÜHENDUSEST VIIMAST!

Inteno DG400P ruuter toetab 5 GHz ac-standardiga WiFi võrku, mis võimaldab suuremaid kiiruseid üle WiFi. 5 GHz võrk võimaldab juhtmevaba andmevahetust kiirusega kuni 2 Gbit/s.

Samas arvesta sellega, et suurem sagedus sumbub kiiremini ning seetõttu saad suuri kiirusi nautida juhul, kui WiFi signaal saab levida võimalikult vabalt, teel ei ole liigseid takistusi ning kaugus tugijaamast jääb kuni 12 meetri kaugusele.

Et kiire 5 GHz WiFi oleks kättesaadav igal pool sinu kodus, soovitame kasutada WiFi leviala laiendajaid, mida saad osta Telia esindusest või e-poest https://pood.telia.ee

NB! Ac WiFi kasutamiseks peab seda toetama ka sinu lõppseade – telefon, arvuti ine.

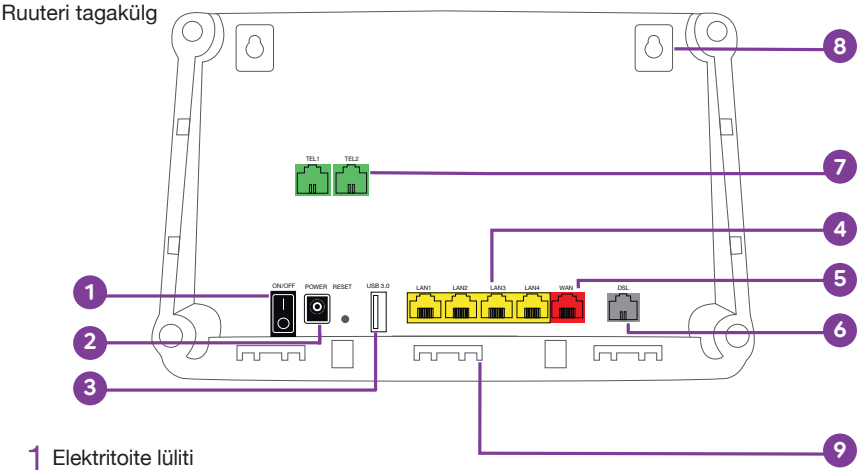

#### **RUUTERI ÜHENDAMINE**

- 2 Elektritoite pesa
- 3 USB 3.0 pesa
- 4 LAN kaablipesad seadmete ühendamiseks
- 5 WAN kaablipesa interneti ühenduseks
- 6 DSL kaablipesa interneti ühenduseks
- 7 Telefoniaparaadi ühenduspesad
- 8 Kinnitusaasad ruuteri paigaldamiseks vertikaalpinnale
- 9 Tugijala kinnitused ruuteri paigaldamiseks horisontaalpinnale

# **1. INTERNETI ÜHENDAMINE**

Ühendamiseks on kaks võimalust, mis sõltuvad sellest, kuidas internetisignaal sinu koju/kontorisse jõuab:

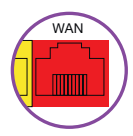

#### a) Internetiühendus võrgukaabli kaudu

Ühenda internetisignaali edastav võrgukaabel ruuteri punasesse WAN pesasse. Vajadusel kasuta kaasas olevat punaste otstega võrgukaablit.

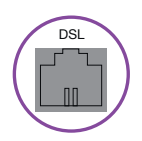

#### b) Internetiühendus telefonikaabli kaudu

Ühenda internetisignaali edastav telefonikaabel ruuteri halli DSL pesasse. Vajadusel kasuta kaasas olevat hallide otstega telefonikaablit.

# 2. TOITE ÜHENDAMINE

Ühenda toiteadapteri juhe ruuteriga ja pane adapter vooluvõrku.

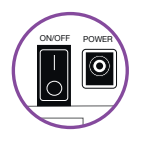

Lülita ruuter tööle ON/OFF nupust. Esmasel ühendamisel uuendab ruuter oma tarkvara. Oota kuni 15 minutit, et ,INTERNET" tuluke jääks püsivalt rohelisena põlema.

Tähelepanu! Tarkvara uuendamise ajal ei tohi seadet välja lülitada ega kaableid lahti ühendada – võid seadme rikkuda!

Kui tuluke ei hakka 15 minuti möödumisel roheliselt põlema, siis kontrolli, kas ühendasid internetikaabli õigesti. Kui ka seejärel ei õnnestu internetiühendust saada, siis palun võta ühendust teenindusega. Kui oled eraklient, helista numbril 123. Ärikliendina helista numbril 1551.

# 3. SEADMETE ÜHENDAMINE VÕRGUKAABLIGA

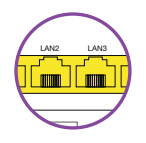

Oma seadmete (digiboks, arvuti jt) ühendamiseks kaabliga saad kasutada ruuteri kollaseid võrgupesasid.

Tähelepanu! Ära ühenda seadmeid punasesse WAN pesasse!

### 4. SEADMETE ÜHENDAMINE WIFI KAUDU

Vaikimisi on ruuteris WiFi sisse lülitatud. Seda näitab esipaneelil oleva WiFi tulukese põlemine.

Leia ruuteri tagaküljel olevalt kleebiselt WiFi-võrgu nimi ("Network name") ja salasõna ("WIFI-Key"). Otsi oma arvutis või nutiseadmes üles sama nimega WiFi-võrk, sisesta salasõna ning ühenda seade võrguga.

### 5. LAUATELEFONI ÜHENDAMINE

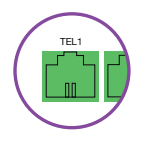

Kasutades Telia telefoniteenust, ühenda lauatelefoni juhe ruuteri rohelisse pesasse TEL1.

# NÜÜD VÕID HAKATA KASUTAMA TELIA TEENUSEID!

### ESIPANEELI TULUKESTE SELGITUSED

#### INDIKAATORTULUKESED

|   | Nimi (sümbol) | Toiming/olek    | Tähendus                                                                                     |
|---|---------------|-----------------|----------------------------------------------------------------------------------------------|
| 0 | STAATUS       | Roheline        | Ruuter on sisse lülitatud, töövalmis                                                         |
|   |               | Punane/oranž    | Ruuter käivitub, ei ole töövalmis                                                            |
|   |               | Ei põle         | Ruuter ei ole sisse lülitatud                                                                |
| ф | VÄLISVÕRK     | Roheline        | Internetikaabel on ühendatud                                                                 |
|   |               | Ei põle         | Internetikaabel on ühendamata                                                                |
|   | INTERNET      | Roheline        | Internetiühendus olemas                                                                      |
|   |               | Punane          | Internetiühendus puudub, kontrolli internetikaablit. Vajadusel võta ühendust tehnilise toega |
| ( | TELEFON       | Roheline        | Telefoninumber on registreeritud ja teenus toimib                                            |
|   |               | Roheline vilkuv | Telefonitoru on tõstetud või toimub kõne                                                     |
|   |               | Ei põle         | Telefoniteenus puudub                                                                        |
|   | TV            | Roheline        | Telia TV on aktiivne ja kasutuses                                                            |
|   |               | Ei põle         | Telia TV ei ole kasutuses                                                                    |
|   |               |                 |                                                                                              |

#### INDIKAATORTULUKESTEGA NUPUD

|      | Nimi (sümbol) | Toiming/olek    | Tähendus                                                                                          |
|------|---------------|-----------------|---------------------------------------------------------------------------------------------------|
| (p)  | WIFI          | Nupuvajutus     | WIFI lülitub välja / sisse                                                                        |
|      |               | Sinine          | WiFi on sisse lülitatud, töötab 5 GHz sagedusel, vaikimisi on sisse lülitatud ka 2,4 GHz sagedus. |
|      |               | Roheline        | WiFi on sisse lülitatud, töötab ainult 2,4 GHz sagedusel                                          |
|      |               | Ei põle         | WiFi on välja lülitatud. Sisse lülitamiseks vajuta nupule                                         |
| (f)) | WPS           | Nupuvajutus     | Nupuvajutusel puudub funktsioon                                                                   |
|      |               | Ei põle         | WPS (WiFi protected setup) on turvakaalutlustel välja lülitatud                                   |
|      | DECT          | Nupuvajutus     | Ruuter on 3 minutiks DECT ühendumisrežiimis                                                       |
|      |               | Roheline        | DECT telefonitoru on ühendatud                                                                    |
|      |               | Roheline vilkuv | DECT telefonitoru otsimine/ühendamine                                                             |
|      |               | Ei põle         | DECT telefonitoru on ühendamata                                                                   |

#### **ONLINE-ABI**

Oma ruuteri seadistusi saad mugavalt vaadata ja muuta Telia Online-Abi keskkonnas – telia.ee/abi. Online-Abi võimaldab sul oma arvutis või nutiseadmes mugavalt kontrollida, kas ruuter ja muud seadmed on õigesti ühendatud. Lisaks saad Online-Abis muuta WiFi-võrgu nime, salasõna, turvataset ja kanalit.

Tähelepanu! Soovitame WiFi-võrgu nime ja salasõna muuta esimesel võimalusel, vältimaks tootjapoolsete nimede ja salasõnade kasutamisega kaasnevaid turvariske.

# TÄIENDAVAD SEADISTUSED

Täiendavate seadistuste tegemiseks soovitame ruuteri ja arvuti omavahel ühendada võrgukaabliga ning avada arvutiga veebis aadress http://192.168.1.1

Sisse logimiseks sisesta kasutajatunnus "user" ning salasõnaks ruuteri tagaküljel olevalt kleebiselt tehasepoolne WiFi salasõna ("WiFi-Key", näiteks 377D5736AE). Siin saad seadistada USB liideseid, et jagada koduvõrgus printerit ja/või kõvaketast:

- Kõvaketta jagamine: Network > Services > Samba
- Printeri jagamine: Network > Services > Printer Server

Tähelepanu! Algseadete taastamisel ("reset") kustuvad ruuterist kõik sinu lisatud seadistused.

#### LISAINFO JA TAGASISIDE

Abi saamiseks ja tagasiside jagamiseks võid alati meie poole pöörduda.

#### VALI ENDALE MUGAVAIM VIIS:

- Kodulehelt telia.ee/abi leiad teavet kõigi meie teenuste kohta.
- Telefonil 123 (eraklient) või 1551 (äriklient) saad abi tehnilistes küsimustes.
- Tehnilise abi telefonidelt saad tellida ka põhjalikuma tehnilise nõustamise, mis on tasuline.

Vaata Telia teenuste kasutamist tutvustavaid videoid Telia TV-s või internetilehel telia.ee.

## **TÄHELEPANU!**

Äikese korral ühenda ruuteri küljest lahti kõik kaablid – nii side- kui ka toitekaablid!